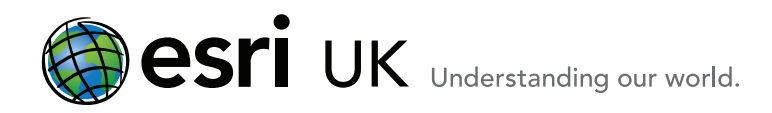

# Welcome to ArcGIS How to install the ArcGIS 10.1 Licence Manager

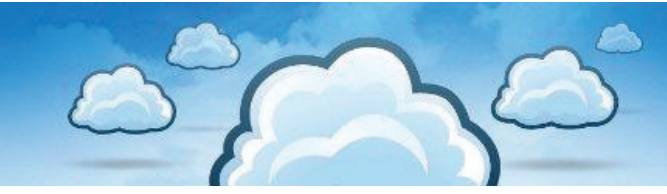

If you are using Concurrent Use licences for your Desktop products you will need to install the Licence Manager, or have access to a Licence Manager which is up and running. This document walks through the process of installing the 10.1 Licence Manager on Windows.

#### A note on 10.0 and 10.1 concurrent licencing

The 10.1 Licence Manager will support hosting 9.0 up to and including 10.1 licences. This means that if you are working in a hybrid environment with older versions and 10.1 desktop machines, you do not need to install both Licence Managers and have the running together. Please uninstall the 10.0 Licence Manager and install the 10.1 Licence Manager. To avoid disrupting your concurrent use licence users, you may wish to install the 10.1 Licence Manager on a second machine to allow them to continue working during the upgrade. Once the upgrade is complete, any older versions of the Licence Manager must be uninstalled and users directed to the new 10.1. Licence Manager.

#### Installing the ArcGIS 10.1 Licence Manager on Windows

1. Navigate to the Desktop install media folder and run Esri.exe.

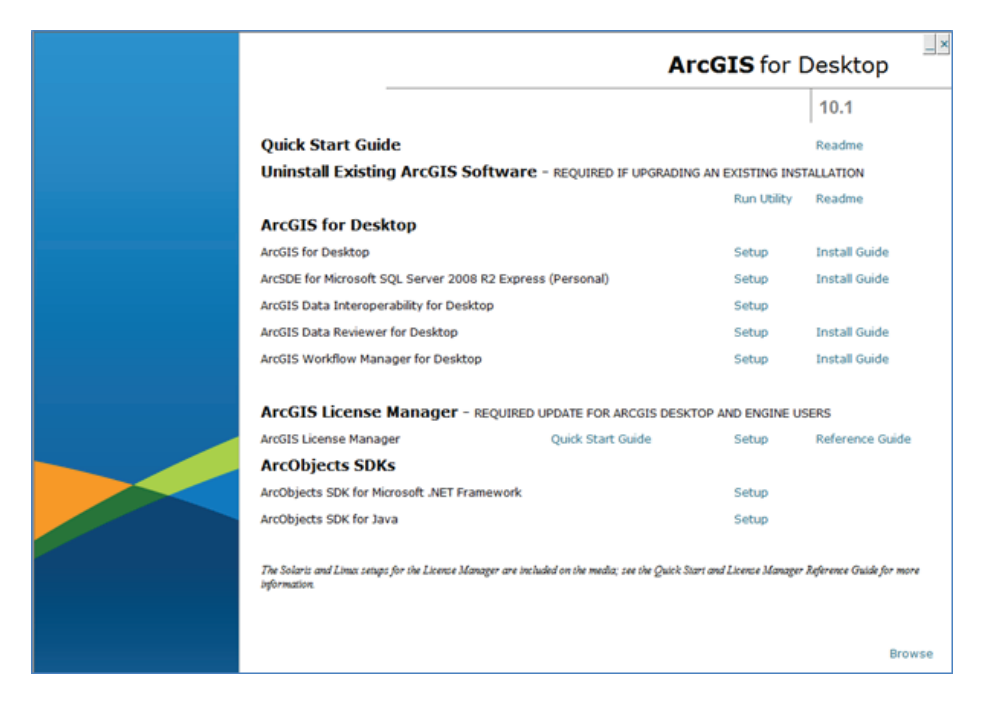

Esri UK | Millennium House | 65 Walton Street ! Aylesbury | Buckinghamshire | HP21 7QG T 01296 745500 | F 01296 745544 | E info@esriuk.com | www.esriuk.com

© ESRI (UK) Limited 2013. Registered in England and Wales No.1288342. VAT No.787 4307 91. Registered Address: Millennium House, 65 Walton Street, Aylesbury, Bucks HP21 7QG. All rights reserved. The Esri globe and Esri products, services and trademarks mentioned are trademarks of Environmental Systems Research Institute, Inc. Other companies and products mentioned herein are the property of their respective trademark owners.

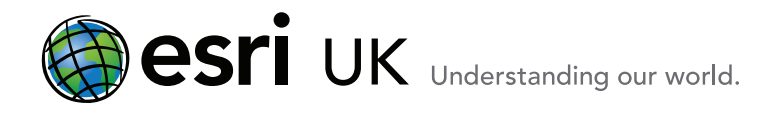

2. Click on the Setup for the ArcGIS Licence Manager.

| ArcGIS License Manager - REQUIRED UPDATE FOR ARCGIS DESKTOP AND ENGINE USERS |                   |       |                 |
|------------------------------------------------------------------------------|-------------------|-------|-----------------|
| ArcGIS License Manager                                                       | Quick Start Guide | Setup | Reference Guide |

The Welcome screen displays.

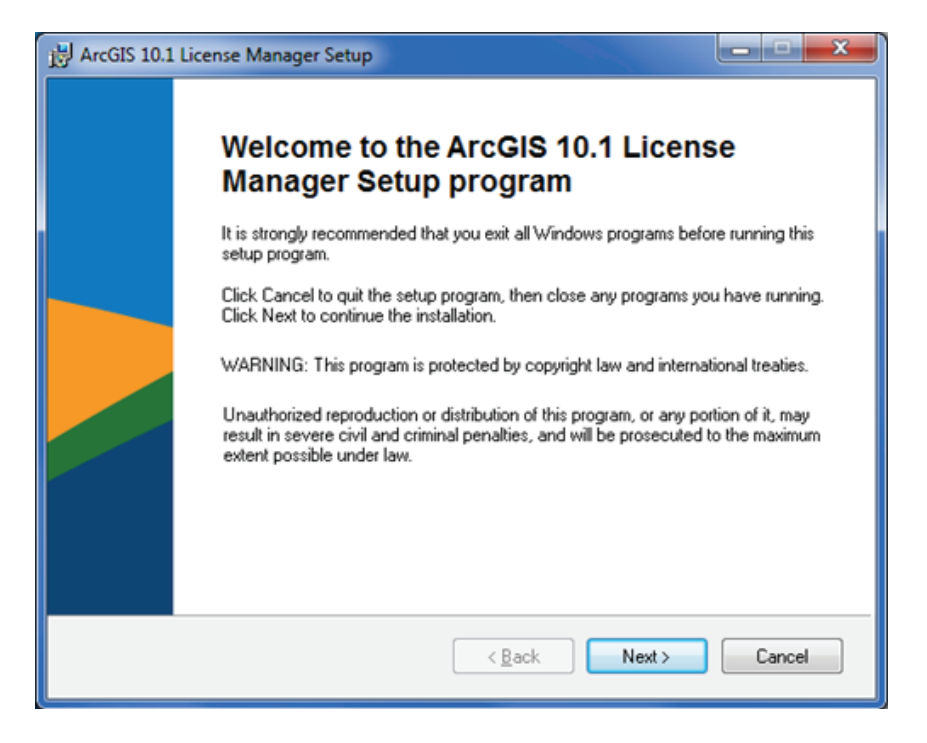

#### Click Next.

3. Click the radio button next to I accept the license agreement

| 🖟 ArcGIS 10.1 for Desktop Setup                                                                                                    | x        |  |  |
|----------------------------------------------------------------------------------------------------|----------|--|--|
| License Agreement<br>You must agree with the license agreement below to proceed.                                                                                                    |          |  |  |
| LICENSE AGREEMENT                                                                                                    | <u> </u> |  |  |
| (E204 04/24/2012)                                                                                                    |          |  |  |
| IMPORTANT-READ CAREFULLY                                                                                                    |          |  |  |
| Unless superseded by a signed license agreement between You and Esri, Esri is willing to<br>license Products to You only if You accept all terms and conditions contained in this<br>License Agreement. Please read the terms and conditions carefully. You may not use the<br>Products until You have agreed to the terms and conditions of the License Agreement. If<br>You do not agree to the terms and conditions as stated, click "I do not accept the license<br>agreement" below; You may then request a refund of applicable fees paid. |          |  |  |
| Research Institute, Inc. ("Esri"), a California corporation with a place of business at 380                                                                                                    |          |  |  |
| I go not accept the license agreement     Print                                                                                                    |          |  |  |
| License <u>B</u> eset < Back Next > Cancel                                                                                                    |          |  |  |

Esri UK | Millennium House | 65 Walton Street ! Aylesbury | Buckinghamshire | HP21 7QG T 01296 745500 | F 01296 745544 | E info@esriuk.com | www.esriuk.com

© ESRI (UK) Limited 2013. Registered in England and Wales No.1288342. VAT No.787 4307 91. Registered Address: Millennium House, 65 Walton Street, Aylesbury, Bucks HP21 7QG. All rights reserved. The Esri globe and Esri products, services and trademarks mentioned are trademarks of Environmental Systems Research Institute, Inc. Other companies and products mentioned herein are the property of their respective trademark owners

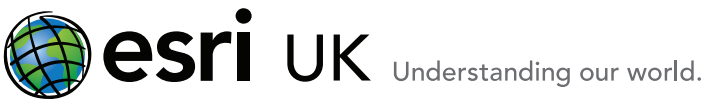

### Click Next

4. Accept the default destination folder or choose your own.

| j붱 ArcGIS 10.1 License Manager Setup                                                              | ×        |
|---------------------------------------------------------------------------------------------------|----------|
| Destination Folder<br>Select a folder where the application will be installed.                    |          |
| The Setup will install the files for ArcGIS 10.1 License Manager in the following fold            | der.     |
| To install into a different folder, click the Browse button, and select another folder.           |          |
| Destination Folder                                                                                |          |
| C:\Program Files (x86)\ArcGIS\License10.1\                                                        | Browse   |
| You can choose not to install ArcGIS 10.1 License Manager by clicking Cancel to<br>Setup Program. | exit the |
| <u> </u>                                                                                          | Cancel   |

5. The Ready to Install the Application screen displays.

| H ArcGIS 10.1 License Manager Setup                                                      | - • ×      |
|------------------------------------------------------------------------------------------|------------|
| Ready to Install the Application                                                         |            |
| Click Next to begin installation.                                                        |            |
| Click the Back button to reenter the installation information or click Cancel to wizard. | o exit the |
|                                                                                          |            |
| Kext Next                                                                                | Cancel     |

## Click Next

Esri UK | Millennium House | 65 Walton Street ! Aylesbury | Buckinghamshire | HP21 7QG T 01296 745500 | F 01296 745544 | E info@esriuk.com | www.esriuk.com

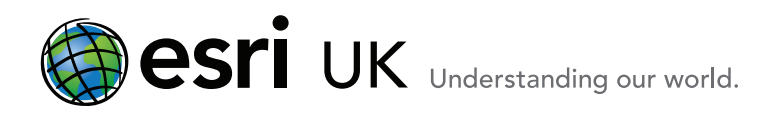

6. The Licence Manager will be installed.

| HARCGIS 10.1 License Manager Setup                                          |        |
|-----------------------------------------------------------------------------|--------|
| Updating System<br>The features you selected are currently being installed. |        |
| Copying new files<br>File: Copying new files<br>Directory:<br>Size:         |        |
|                                                                             | Cancel |

You will see a screen telling you that the installation has been successful.

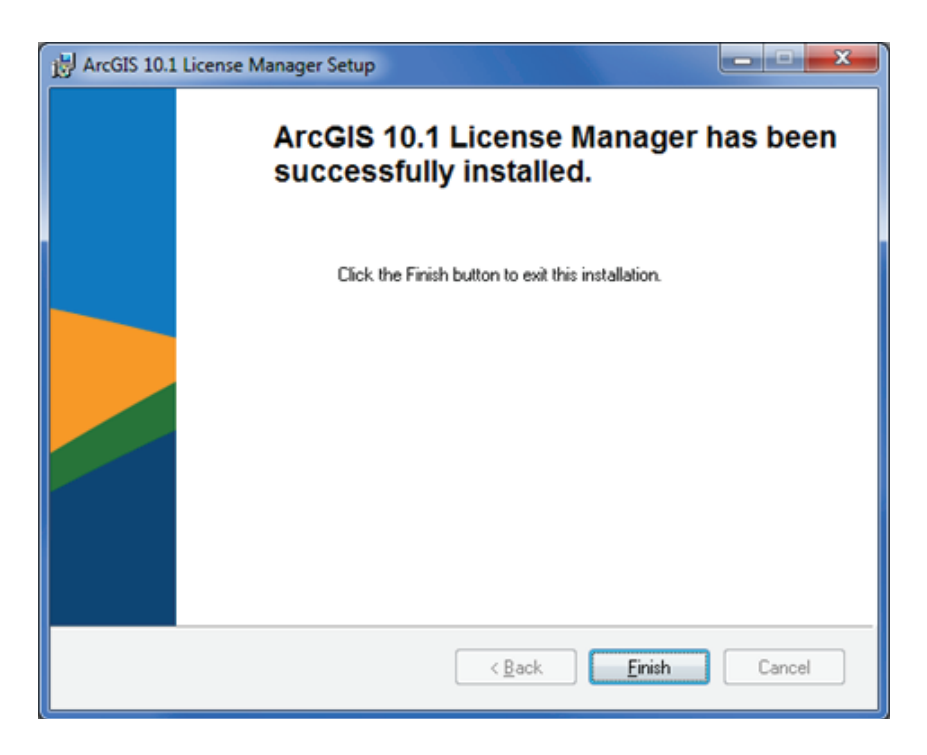

## Click Finish

Welcome Programme

Esri UK | Millennium House | 65 Walton Street ! Aylesbury | Buckinghamshire | HP21 7QG T 01296 745500 | F 01296 745544 | E info@esriuk.com | www.esriuk.com

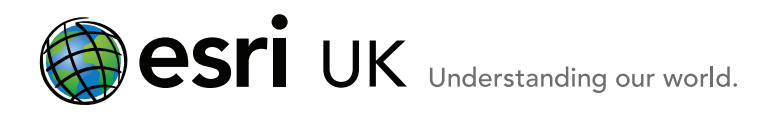

7. Next, the ArcGIS Licence Server Administrator – 10.1 screen will display. This is where you can manage your Concurrent Use products and extensions. Notice in the bottom left corner that the Licence Server Status is RUNNING.

| Server Administrator - 1                                                                                             |                                                                                                    |
|----------------------------------------------------------------------------------------------------|----------------------------------------------------------------------------------------------------|
| ArcGIS (AYL-LT-01326)     Start/Stop License Service     Configure     Availability     Availability     Diagnostics | To use Concurrent Use products and extensions, you must first authorize them<br>on your license server and start the service.<br>To authorize your products and extension, please select the version to license<br>and then click 'Authorize Now' below to start the Software Authorization Wizard. |
|                                                                                                    | Version  Authorize Now To upgrade your existing licenses, please dick the 'Upgrade Now' button below:                                                                                                    |
|                                                                                                    | Upgrade Now                                                                                                    |
|                                                                                                    | To remove licenses from your license server click Deauthorize:                                                                                                    |
|                                                                                                    | Machine IDs                                                                                                    |
| Help License Server Status: RUN                                                                                      | INING OK Cancel Apply                                                                                                    |

Esri UK | Millennium House | 65 Walton Street ! Aylesbury | Buckinghamshire | HP21 7QG T 01296 745500 | F 01296 745544 | E info@esriuk.com | www.esriuk.com